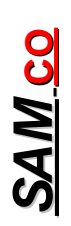

## S. A. Meier Co. of Milwaukee, Inc.

230 James Street, A-1 / Wales, WI 53183 Tel: 262 968-4950 / 800 657-0798 Fax: 262 968-4970 / Email: <u>sales@samco-inc.com</u>

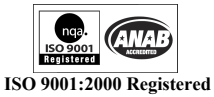

Supplier of Quality Force Measuring & Weighing Equipment Since 1932

### **APPLICATION NOTE**

No. 8

#### Nexygen DF setup

KRD 9-9-20

Configuring

| Configuration                         |                            |                     |                              |
|---------------------------------------|----------------------------|---------------------|------------------------------|
| Machine Configuration<br>Machine Type | Force or Torque Gauge      | <b>.</b>            | Gauge Selection              |
| System Configuration<br>Language      | English(UK)                |                     | Excel Graph Data Points 1000 |
| Template Folder                       | C:\Program Files\Nexygen D | F\Program\Templates |                              |
| Test Folder                           | C:\Documents and Settings\ | User\Desktop        |                              |
| Default Units<br>Load Ibf             | ▼ 2DP ▼                    | Torque Nmm 💌 2DP 💌  | Time s V ODP V               |
|                                       |                            |                     |                              |
|                                       |                            |                     |                              |
|                                       |                            |                     |                              |
|                                       |                            |                     |                              |
|                                       |                            |                     | Cancal                       |

Creating a Test

| NEXYGEN DF                                                                 |                                                        |
|----------------------------------------------------------------------------|--------------------------------------------------------|
| Read Template Save Template Help                                           |                                                        |
| Gauge Control Questions and Reports Tent Type Tension  Stop at Limit Value | IF Stop at Sample Break                                |
| Result Formats Force M V 2DP V Time s V 0DP V                              | Test Results<br>I Maximum Load<br>I Load at Break      |
| Pieload Use a Pieload  Use a Pieload  Starting Force  0.5  Id              | I Tension Peak Register<br>□ Compression Peak Register |
| Auto Zero V Auto Zero                                                      | Average Load     Elapsed Time     Show Linit Value     |
| Break Detector Stop when load fails quickly  Stating Force 1 bf            | Indicate Break<br>□ Direction                          |
|                                                                            | Cancel                                                 |
|                                                                            |                                                        |
| 🛃 start 🔰 🗟 🤐 🚵 🌍 🚬 🔿 😳 🎯 📾 NEXVGEN DF 🛛 🗟 Nexygen DF setup9               |                                                        |

Select gage type and properties.

Change Excel Data Points

CAUTION: Do not change Template or Test folder location.

If Template Folder is changed to the desk top, no other location may be specified in the program until:

> Nexygen DF in uninstalled completely and then reinstalled

If Test Folder location is changed to desktop follow the above procedure OR

> Temporarily change Template Folder to <u>C:/</u>, then when pressing Test Folder enter is quickly pressed.

Set Test Type

Set how test will end. Selecting Stop At Break will enable Break parameters. This portion will stop the graphing automatically

Set Preload if desired. This portion will allow the graph to automatically start graphing

Select the results desired.

We Stock, Service & Calibrate What We Sell

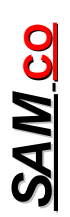

# S. A. Meier Co. of Milwaukee, Inc.

230 James Street, A-1 / Wales, WI 53183 Tel: 262 968-4950 / 800 657-0798 Fax: 262 968-4970 / Email: <u>sales@samco-inc.com</u>

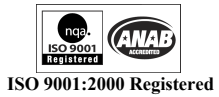

Supplier of Quality Force Measuring & Weighing Equipment Since 1932

### **APPLICATION NOTE**

| Setting up Export, Questions and Reports                                                                                                 | Add in any questions you want to                                                                            |
|----------------------------------------------------------------------------------------------------|----------------------------------------------------------------------------------------------------|
| Sume Costal Directors and Reports                                                                                                    | Enter the Report Setup Locations                                                                            |
| Peters Question 2 Question 2 Question 2 Question 2 Question 4 Question 5 Question 7 Question 6                                           | Enter EXCEL Export location.<br>If you will be using this setup<br>profile again, save it as a<br>template. |
| Row Report       Batch Report       Excel Export       Excel Workbook       [C-Program Flest/Nexpgen DFVProgram/Data/TSE data export vis | Note: No changes to this page<br>can be made once a test has been<br>saved                                  |
| Decimal Separator   Excel Graph Data Points   1000                                                                                       |                                                                                                    |

| Enter Required Filename                                                                                                    | 2 🞽                                     | 🖄 |                                                                                                    |
|----------------------------------------------------------------------------------------------------|-----------------------------------------|---|----------------------------------------------------------------------------------------------------|
| Save in: 🔁 Data                                                                                                    | - 🎟 🍅 🖬 -                               |   | When you click ok, this screen will be displayed.                                                                        |
| Recert Control Control |                                         |   | CAUTION: File name must be at<br>lease 4 characters long. If it is<br>shorter, the program will lock up<br>later in use. |
| File name:<br>My Network Save as type:<br>Places                                                                                                    | TSE TESTI Save<br>NEXYGEN ("boh) Cancel |   |                                                                                                    |
|                                                                                                    | h                                       | 1 |                                                                                                    |
|                                                                                                    |                                         |   |                                                                                                    |
|                                                                                                    |                                         |   |                                                                                                    |
|                                                                                                    |                                         |   |                                                                                                    |
|                                                                                                    |                                         |   |                                                                                                    |

We Stock, Service & Calibrate What We Sell

# S. A. Meier Co. of Milwaukee, Inc.

230 James Street, A-1 / Wales, WI 53183 Tel: 262 968-4950 / 800 657-0798 Fax: 262 968-4970 / Email: <u>sales@samco-inc.com</u>

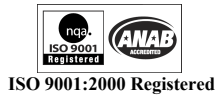

Supplier of Quality Force Measuring & Weighing Equipment Since 1932

### **APPLICATION NOTE**

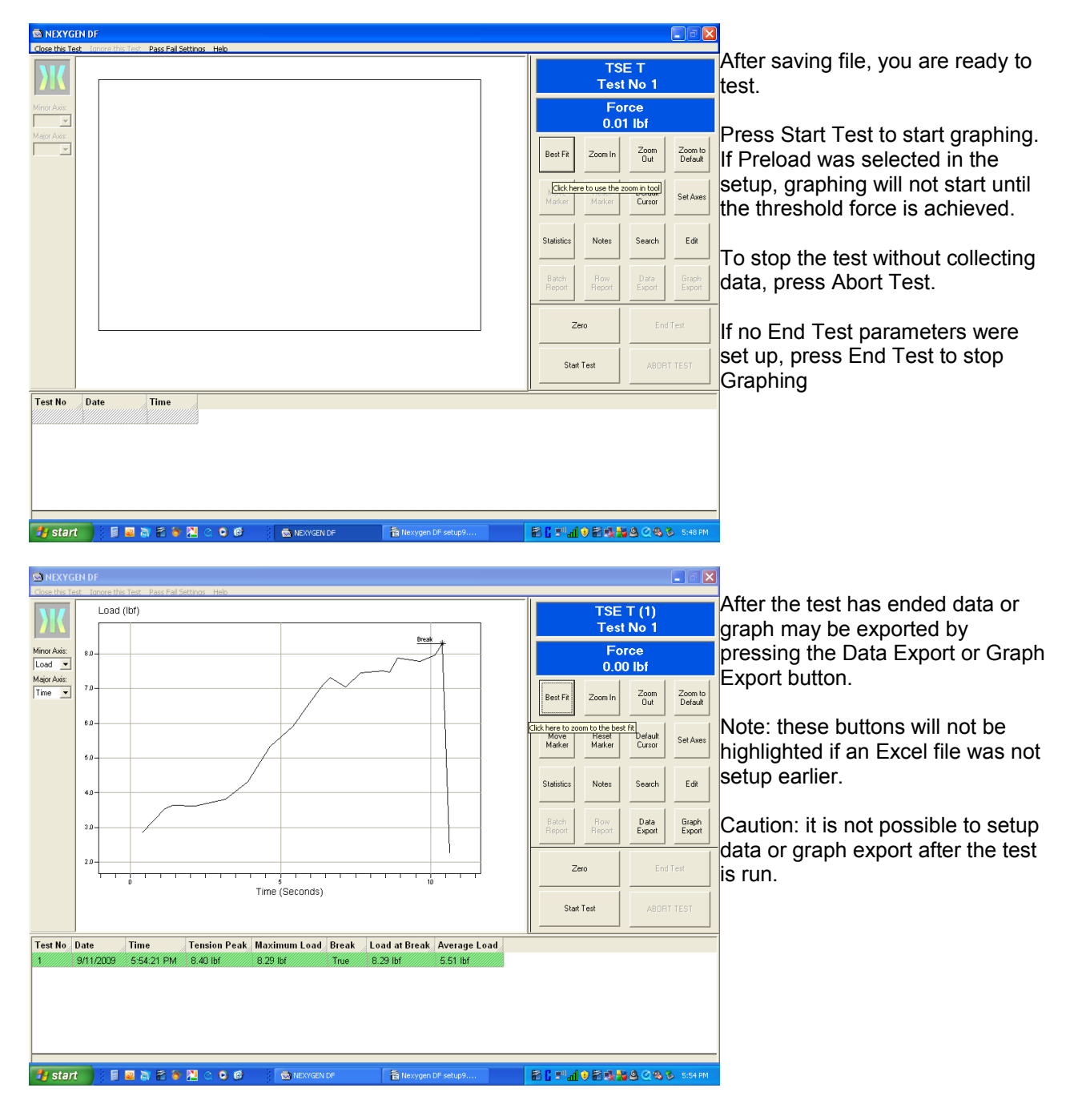

We Stock, Service & Calibrate What We Sell